How to... Upload requested mandatory documentation received by post or email

## Background

When the application's contact provides the documentation by post, email or in person, scan and upload the documentation (as required) within the building consent screen with the status – 'Awaiting mandatory information'.

## **Related Instructions**

Available from the PlanSA Support Library – <u>Verify an application consent</u> page under the following topics:

- Verification Planning
- Verification Land Division
- Verification Building

## Before you begin

Log in to the ePlanning system and the applicable consent is shown on screen.

## Upload provided documentation

- 1. Click on the **Waiting** tab to locate the application.
- 2. Untick the Assigned to me only checkbox to view all development applications.
- 3. Click on the application record (not the ID number).
- 4. Click on the applicable consent (e.g. **Building Consent**) with the status 'Awaiting mandatory information'.

| FOR YOUR ACTION | (12) ASSESSMENT IN PROGR | RESS (5) WAITING (3) UPCOMING (3) COMPLETED (48) BUIL                 | DING NOTIFICATIONS (0) RE-INSPECTION NOTIFICATIONS | (0) Help for this section |
|-----------------|--------------------------|-----------------------------------------------------------------------|----------------------------------------------------|---------------------------|
| ID .            | Owner                    | Location                                                              | Nature of Development                              | Lodged Who                |
| 21002381        | S Woods                  | 86-96 TRIMMER PDE SEATON SA 5023, 86-96 TRIMMER PDE<br>SEATON SA 5023 | dwelling                                           | -                         |
| 21002263        | T Automation             | 1 KING WILLIAM ST ADELAIDE SA 5000                                    | Horticulture : Planning consent created by Test Au | utomation –               |
| 21002249        | construction co          | 10 SMITH RD SALISBURY EAST SA 5109                                    | In ground swimming pool and safety barrier         | 0                         |
| STATUS DETAIL   | CONTACTS SUMMARY         | Application 21002381                                                  | ✓ Granted 31<br>Awaiting mar                       | Mar 2021                  |

**Government of South Australia** 

Software version 3.02.0

Version 1.0

Attorney-General's Department

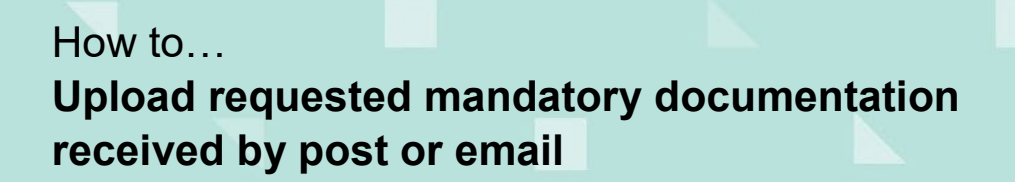

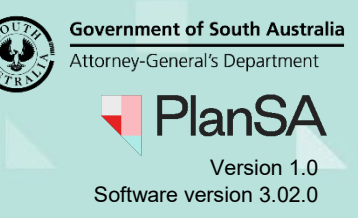

- 5. Click on Upload Mandatory Document within the Consent screen.

   Building Consent for Development Application: 21002381

   Summary
   Documents

   Fees
   RFIs
   Clocks

   Development application 21002381

   Consent status: Awaiting Mandatory Documentation

   Development location(s)
  - 6. Click on **Upload** to locate and open the documentation provided.
  - 7. Locate the relevant document(s) and drag-and-drop into the screen or use 'Open'.

|                        |                       | 🚱 Open                                                                                        |          |                       |                           | ×              | ]                     |
|------------------------|-----------------------|-----------------------------------------------------------------------------------------------|----------|-----------------------|---------------------------|----------------|-----------------------|
|                        |                       | $\leftarrow$ $\rightarrow$ $\checkmark$ $\uparrow$ $\blacksquare$ $\triangleleft$ OOWNLOADS = | DAP Subm | ission 🗸              | ල 🖉 Search DAP Submission |                |                       |
|                        | Organize 🔻 New folder |                                                                                               |          |                       | B== 🕶 🔲 🌘                 |                |                       |
|                        |                       | 🗸 🖈 Quick access                                                                              | ^        | Name                  | Date modified             | Туре ^         |                       |
|                        |                       | Documents                                                                                     | *        | 📹 Building Drawings 2 | 2/09/2019 12:20 PM        | Microsoft Word |                       |
| New Documents          |                       | Downloads                                                                                     | *        | Building Drawings     | 2/09/2019 12:18 PM        | Microsoft Word | and the second second |
|                        |                       | Pictures                                                                                      |          | CITB Levy Payment     | 4/09/2019 11:46 AM        | Adobe Acrobat  |                       |
|                        |                       | Fictores                                                                                      |          | 🖬 Elevation Plan      | 2/09/2019 12:23 PM        | Microsoft Word |                       |
| Decument               |                       |                                                                                               |          | 🔹 Floor Plan          | 2/09/2019 12:23 PM        | Microsoft Word |                       |
| Document               | Docu                  |                                                                                               | ~        | <                     |                           | >              |                       |
| UPLOAD Drop files here | Sel                   | File name:                                                                                    |          |                       | ✓ All Files               | ~              |                       |
|                        |                       |                                                                                               |          |                       | Open                      | Cancel         |                       |

- 8. Categorise the uploaded documents by selecting the applicable **Document Category** and **Document Type**.
- 9. Click on Send Documents to complete the action.

| Document     |                                       | Document Category |                      |   | Document type          | a second a second a second |   |
|--------------|---------------------------------------|-------------------|----------------------|---|------------------------|----------------------------|---|
| Build<br>DOC | <b>ding Drawings</b><br>X – 923.49 KB | $\langle \rangle$ | Engineering Document | • | Engineering Structural | )•                         | 3 |
| UPLOAD       | Drop files here                       |                   | Select One           | Ŧ | Select One             | *                          |   |